# Atualize o firmware no WAP125

## Objetivo

As novas versões de firmware são melhorias das versões anteriores do firmware. O desempenho do dispositivo de rede pode ser aprimorado quando uma atualização é feita. Os arquivos de firmware podem ser baixados por meio de:

- Trivial File Transfer Protocol (TFTP) Um protocolo de transferência de arquivos UDP (User Datagram Protocol) normalmente usado para distribuir atualizações de software e arquivos de configuração. Ao usar o cliente TFTP, o arquivo será baixado de um servidor TFTP.
- Hypertext Transfer Protocol/with Secure Sockets (HTTP/HTTPS) Um protocolo que usa seu navegador da Web para transferir o arquivo.

Este documento explica como trocar e atualizar o firmware no WAP125 por meio de um cliente HTTP/HTTPS ou servidor TFTP.

**Tip:** Ao atualizar o firmware, é recomendável usar uma conexão com fio no computador para evitar interrupções durante o processo de atualização.

### Dispositivos aplicáveis

• WAP125

### Versão de software

• 1.0.0.4

### Atualize o firmware

**Note:** Antes de iniciar o processo de atualização, certifique-se de ter baixado o firmware mais recente do dispositivo do site da Cisco. Para verificar as atualizações mais recentes, clique <u>aqui</u>.

Etapa 1. Faça login no utilitário baseado na Web do WAP e escolha **Administration > Firmware**.

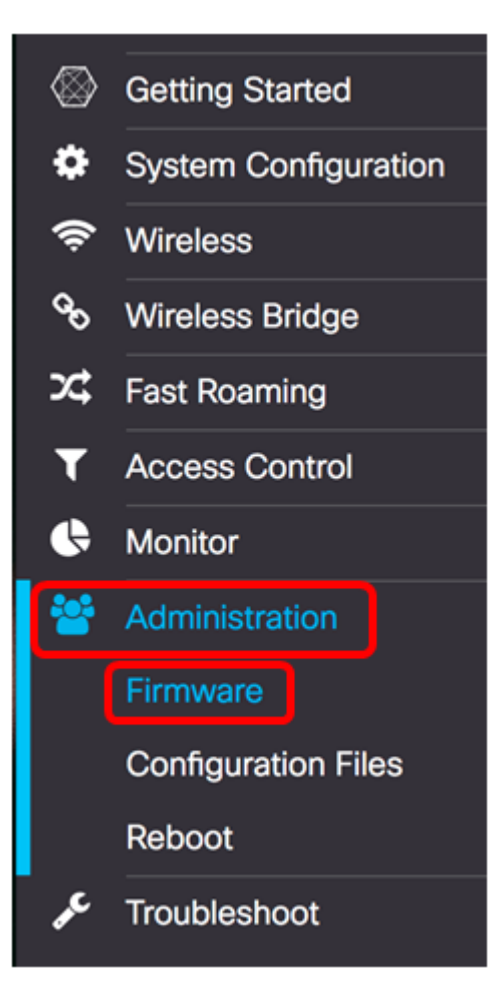

A área Firmware é descrita da seguinte maneira:

| Firmware                                |          |                                  |  |
|-----------------------------------------|----------|----------------------------------|--|
| PID VID:                                |          | WAP125-A-K9-NA V01               |  |
| Active Firmware Version:                |          | 1.0.0.3                          |  |
| Firmware MD5 Checksum (Active Image):   |          | c7ff213adbde5dad8834df7fb3da1b4f |  |
| Inactive Firmware Version:              |          | 1.0.0.3                          |  |
| Firmware MD5 Checksum (Non-active):     |          | c7ff213adbde5dad8834df7fb3da1b4f |  |
| Swap Images                             |          |                                  |  |
| Download Method: O HTTP/HTTPS<br>O TFTP |          |                                  |  |
| Source File Name:                       | Browse N | o file selected.                 |  |
| Upgrade                                 |          |                                  |  |

- PID VID Exibe a ID do produto e a ID do fornecedor do ponto de acesso.
- Versão ativa do firmware Exibe a versão atual do firmware.
- Checksum MD5 do firmware (Imagem ativa) Um número hexadecimal de 32 caracteres ou um método de criptografia de 128 bits. O algoritmo MD5 usa um sistema

de criptografia público para criptografar dados.

- Versão inativa do firmware Quando o firmware é atualizado, a versão anterior é salva como uma versão de firmware inativa.
- Checksum MD5 do firmware (não ativo) número hexadecimal secundário de 32 caracteres ou método de criptografia de 128 bits. O algoritmo MD5 usa um sistema de criptografia público para criptografar dados.

Etapa 2. Na área Método de download, escolha um botão de opção para determinar o método no qual o download será obtido. As opções são:

- HTTP/HTTPS Se isso for escolhido, vá para Atualizar por HTTP/HTTPS.
- TFTP Se isso for escolhido, prossiga para a <u>Atualização através do TFTP</u> Server.

Note: Neste exemplo, HTTP/HTTPS é escolhido.

| Download Method:  | O TFTP                   |
|-------------------|--------------------------|
| Source File Name: | Browse No file selected. |
| Upgrade           |                          |

#### Atualizar através de HTTP/HTTPS

Etapa 3. Clique em **Procurar...** para obter o arquivo para atualização. O arquivo de atualização do firmware fornecido deve ser um arquivo .tar. Não tente usar o .bin ou outros formatos de arquivo para a atualização, pois esses tipos de arquivos não funcionam. O nome do arquivo não pode conter espaços e caracteres especiais.

Note: Neste exemplo, WAP125\_1.0.0.4.tar é escolhido.

| Download Method:  | <ul><li>HTTP/HT</li><li>O TFTP</li></ul> | TPS                |
|-------------------|------------------------------------------|--------------------|
| Source File Name: | Browse                                   | WAP125_1.0.0.4.tar |
| Upgrade           |                                          |                    |

Etapa 4. Clique em Atualizar para aplicar o novo firmware.

| Download Method:  | <ul><li>HTTP/HTTPS</li><li>TFTP</li></ul> |
|-------------------|-------------------------------------------|
| Source File Name: | Browse WAP125_1.0.0.4.tar                 |
| Upgrade           |                                           |

Uma barra de progresso será exibida acima do botão Atualizar junto com uma nota

informando que o carregamento do novo firmware pode levar alguns minutos.

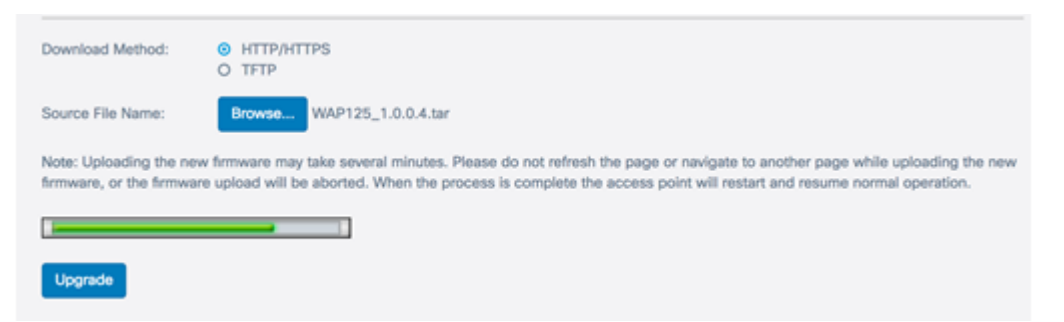

Depois que o firmware tiver sido carregado no WAP, a página será alterada e exibirá uma série de instruções quando o dispositivo for reinicializado.

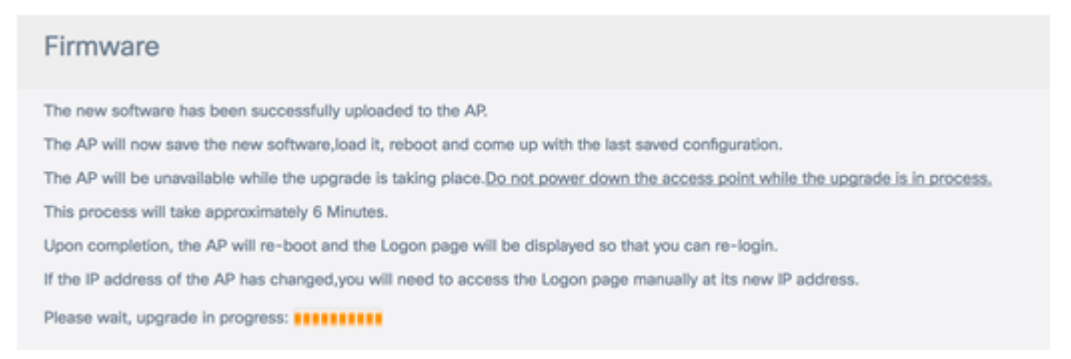

Etapa 5. Após a reinicialização do WAP, faça login novamente no utilitário baseado na Web e escolha **Administration > Firmware** para verificar a nova versão do firmware.

A versão do firmware ativo agora deve mostrar a versão mais recente do firmware.

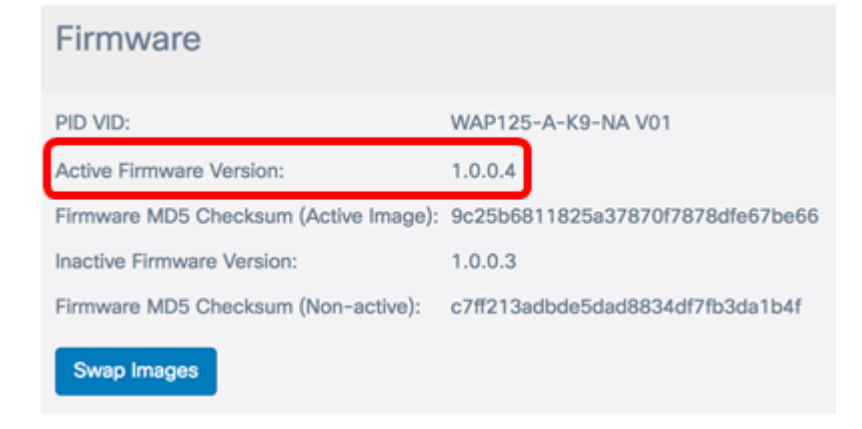

Agora você deve ter atualizado com êxito o WAP125 por meio de HTTP/HTTPS.

#### Atualizar através do servidor TFTP

Etapa 3. No campo *Nome do arquivo de origem*, insira o nome do arquivo de origem a ser carregado no WAP. O arquivo de atualização do firmware fornecido deve ser um arquivo .tar. Não tente usar o .bin ou outros formatos de arquivo para a atualização, pois esses tipos de arquivos não funcionam. O nome do arquivo não pode conter espaços e caracteres especiais.

Note: Neste exemplo, WAP125\_1.0.0.4.tar é usado.

| Download Method:             | <ul><li>O HTTP/HTTPS</li><li>● TFTP</li></ul> |
|------------------------------|-----------------------------------------------|
| Source File Name:            | WAP125_1.0.0.4.tar                            |
| TFTP Server IPv4<br>Address: |                                               |
| Upgrade                      |                                               |

Etapa 4. No campo *Endereço IPv4 do servidor TFTP*, insira o endereço IP do servidor TFTP onde o firmware está localizado.

Note: Neste exemplo, 192.168.100.145 é usado.

| Download Method:             | <ul><li>○ HTTP/HTTPS</li><li>○ TFTP</li></ul> |
|------------------------------|-----------------------------------------------|
| Source File Name:            | WAP125_1.0.0.4.tar                            |
| TFTP Server IPv4<br>Address: | 192.168.100.145                               |
| Upgrade                      |                                               |

Etapa 5. Clique em Atualizar.

| Download Method:             | <ul><li>○ HTTP/HTTPS</li><li>○ TFTP</li></ul> |
|------------------------------|-----------------------------------------------|
| Source File Name:            | WAP125_1.0.0.4.tar                            |
| TFTP Server IPv4<br>Address: | 192.168.100.145                               |
| Upgrade                      |                                               |

Uma barra de progresso será exibida acima do botão **Atualizar** junto com uma nota informando que o carregamento do novo firmware pode levar alguns minutos.

| Note: Uploading the new firmware may take several minutes. Please do not refresh the page or navigate to another page while upload firmware, or the firmware upload will be aborted. When the process is complete the access point will restart and resume normal oper | ding the new ration. |
|----------------------------------------------------------------------------------------------------|----------------------|
|                                                                                                    |                      |
| Upgrade                                                                                                    |                      |

Etapa 6. Depois que o firmware tiver sido carregado no WAP, a página será alterada e exibirá uma série de instruções quando o dispositivo for reinicializado.

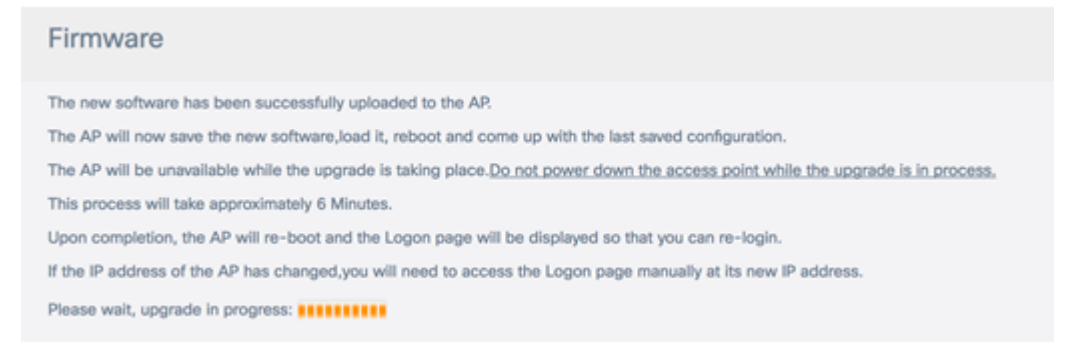

Passo 7. Após a reinicialização do WAP, faça login novamente no utilitário baseado na Web e escolha **Administration >** Firmware para verificar a nova versão do firmware.

A versão do firmware ativo agora deve mostrar a versão mais recente.

| Firmware                              |                                  |
|---------------------------------------|----------------------------------|
| PID VID:                              | WAP125-A-K9-NA V01               |
| Active Firmware Version:              | 1.0.0.4                          |
| Firmware MD5 Checksum (Active Image): | 9c25b6811825a37870f7878dfe67be66 |
| Inactive Firmware Version:            | 1.0.0.3                          |
| Firmware MD5 Checksum (Non-active):   | c7ff213adbde5dad8834df7fb3da1b4f |
| Swap Images                           |                                  |

Agora você deve ter atualizado com êxito o WAP125 por meio de um servidor TFTP.

#### Troque o firmware

Geralmente, os WAPs têm duas imagens ou arquivos de firmware. Isso significa que, se um arquivo de firmware falhar por qualquer motivo, o outro, um backup ou um não ativo pode ser usado. Você também pode optar por usar um sobre o outro.

Etapa 1. Na área Firmware, clique no botão Swap Images (Trocar imagens).

| Firmware                              |                                  |
|---------------------------------------|----------------------------------|
| PID VID:                              | WAP125-A-K9-NA V01               |
| Active Firmware Version:              | 1.0.0.4                          |
| Firmware MD5 Checksum (Active Image): | 9c25b6811825a37870f7878dfe67be66 |
| Inactive Firmware Version:            | 1.0.0.3                          |
| Firmware MD5 Checksum (Non-active):   | c7ff213adbde5dad8834df7fb3da1b4f |
| Swap Images                           |                                  |

Etapa 2. Uma janela pop-up solicitará que você confirme o switch para a imagem secundária. Clique em OK para continuar.

| Coi | nfirm                                                              | × |
|-----|--------------------------------------------------------------------|---|
| A   | Confirm the switch to Secondary image. This will require a reboot. |   |
|     | OK cancel                                                          |   |

Uma barra de progresso aparecerá quando a reinicialização estiver em andamento.

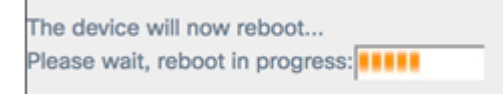

Etapa 3. Faça login novamente no utilitário baseado na Web do WAP e escolha **Administration > Firmware**.

| PID VID:                              | WAP125-A-K9-NA V01               |
|---------------------------------------|----------------------------------|
| Active Firmware Version:              | 1.0.0.3                          |
| Firmware MD5 Checksum (Active Image): | c7ff213adbde5dad8834df7fb3da1b4f |
| Inactive Firmware Version:            | 1.0.0.4                          |
| Firmware MD5 Checksum (Non-active):   | 9c25b6811825a37870f7878dfe67be66 |

Agora você deve ter trocado o firmware inativo pelo firmware ativo com êxito.